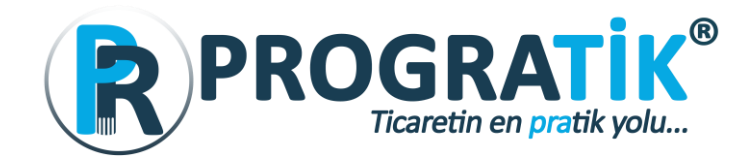

1- Progratik programımızın simgesine çift tıklayarak programımızı açıyoruz.

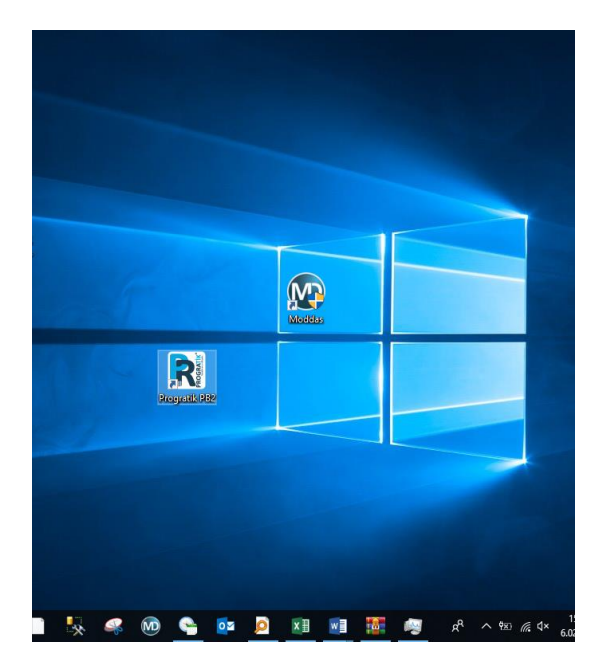

2-PROGRATİK üzerinden kullanıcı girişimizi yaptıktan sonra Sol üst köşede yer alan Teknik İşlem Menüsündeki Araçlar kısmından Progratik.exe için beta indir'i Seçiyoruz.

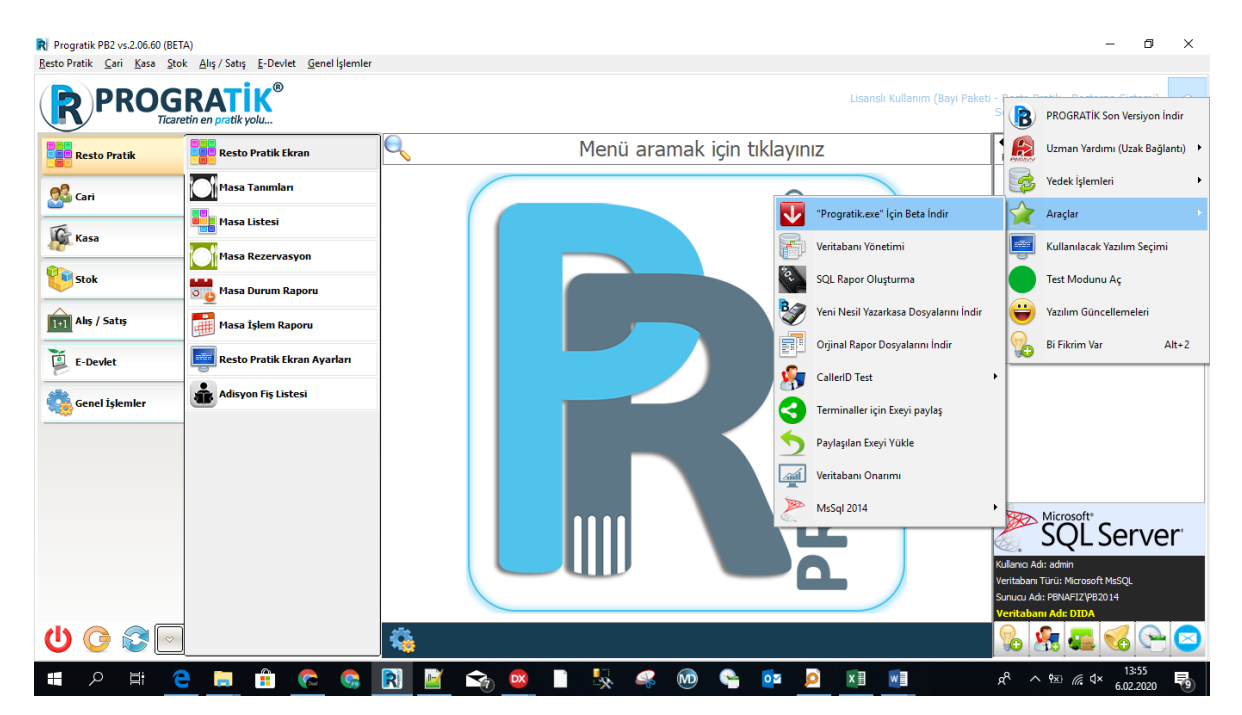

http://www.programbilisim.com https://www.facebook.com/ProgramBilisim https://twitter.com/ProgramBilisim

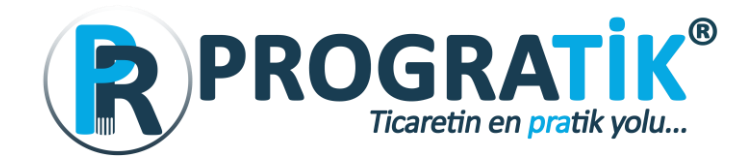

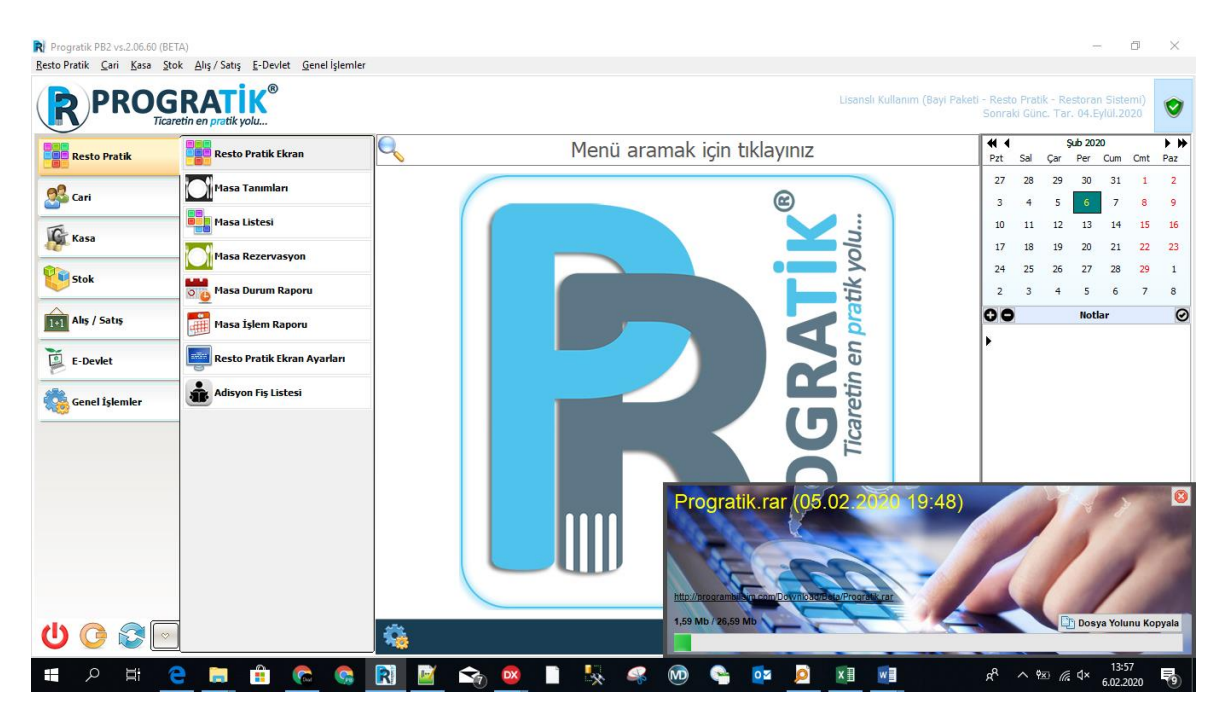

3-Progratik.rar dosyası indirilirken bekliyoruz.

4-İndirme işlemi tamamlandıktan sonra karşımıza indirdiğimiz Progratik.rar Dosyası Açılacaktır.

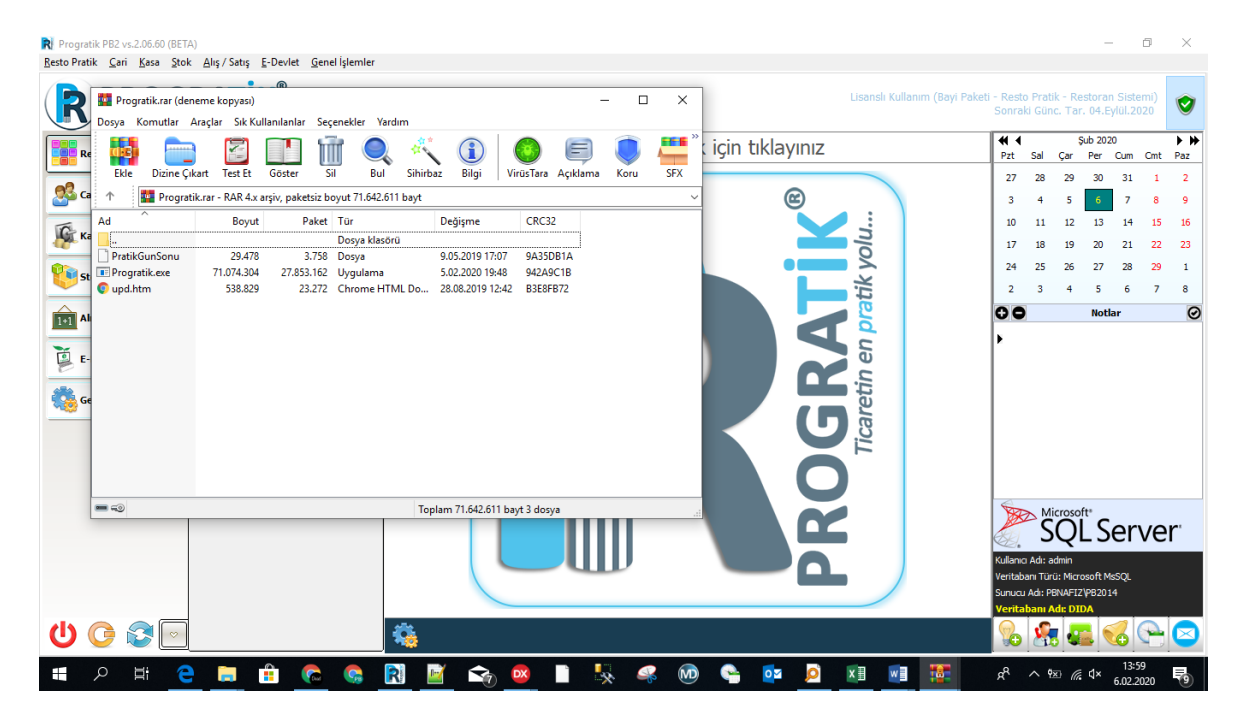

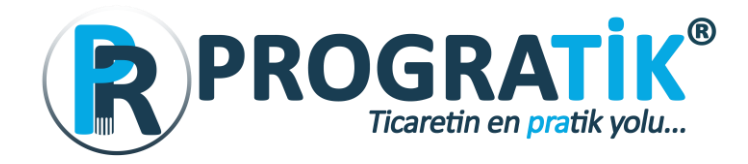

5-Progratik programımızı kapatıp, masaüstü ikonuna sağ tıklayarak Progratik programımızın Kurulu olduğu Dosya konumuna giriyoruz.

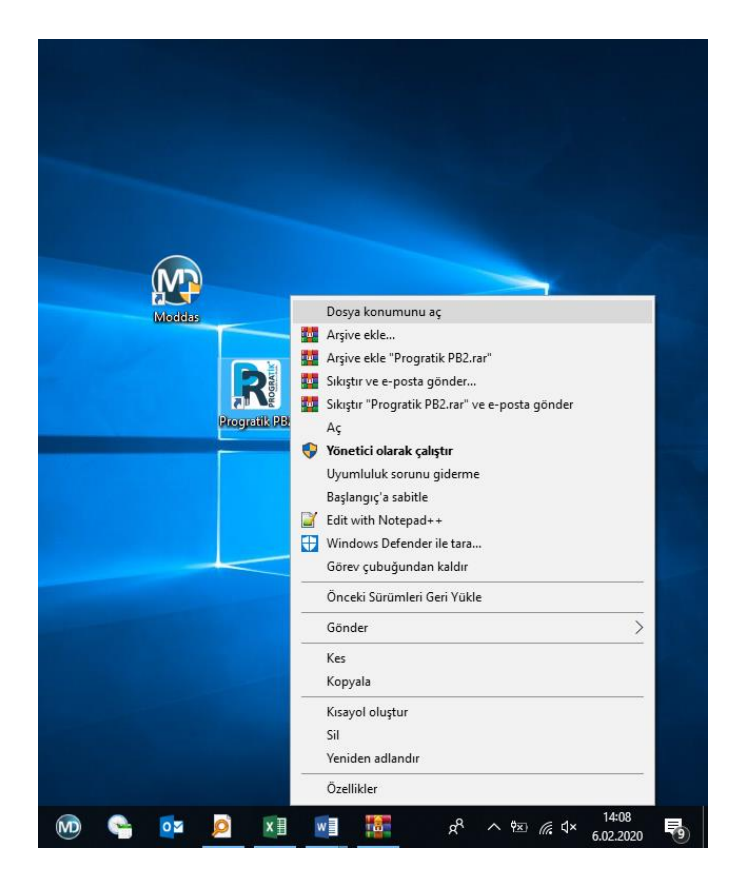

6- Rar'dan seçilen dosyalar Progratik programının kurulu olduğu dizine sürükle/bırak ya da kopyala/yapıştır yöntemiyle aktarılır.

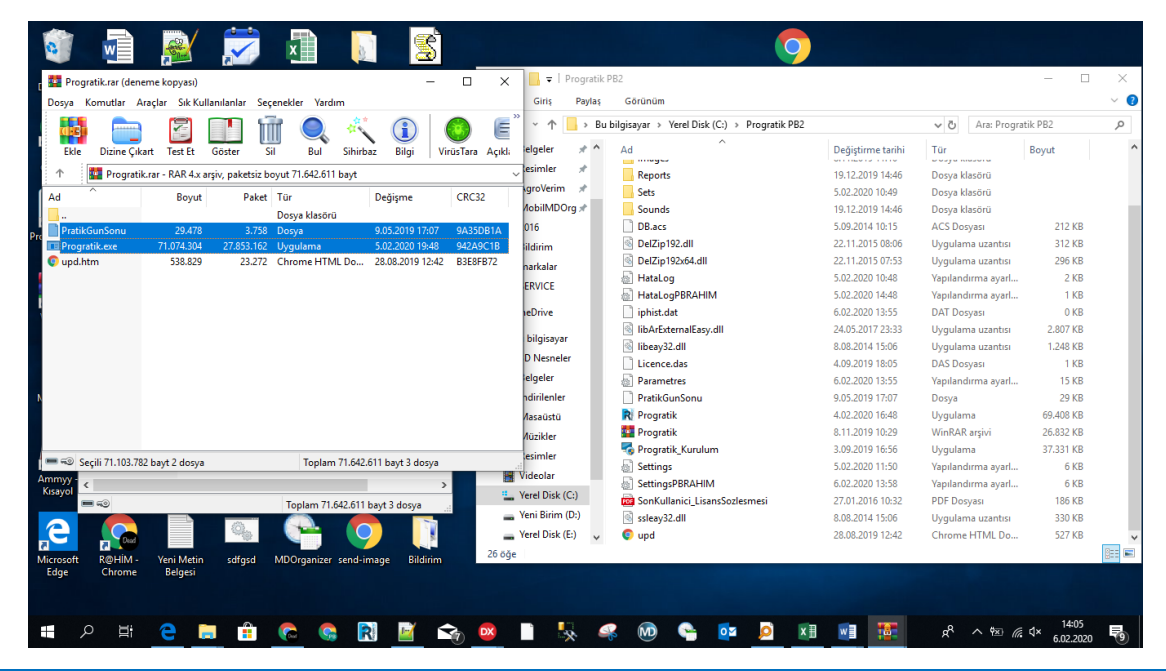

http://www.programbilisim.com https://www.facebook.com/ProgramBilisim https://twitter.com/ProgramBilisim Tel. : 0 850 840 0 327 Mail : <u>bilgi@programbilisim.com</u> Selçuk Üniversitesi TGB-1 Alanı Akademi Mah. Gürbulut Sk. Teknokent Binası No : 67 / F2-215,216,202 Selçuklu / KONYA

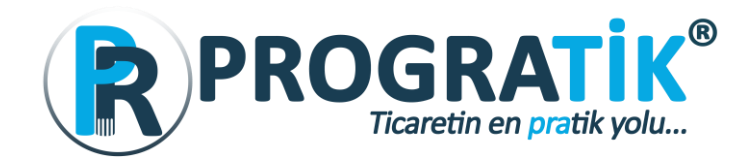

7-Ekrana gelen uyarıya "Hedefteki Dosyaları Değiştir" seçeneği seçilir.

| 212 K0<br>212 K0<br>312 K8<br>2 K8<br>2 K8<br>2 K8<br>75 K8<br>0 K8 |
|---------------------------------------------------------------------|
| 212 KB<br>312 KB<br>296 KB<br>2 KB<br>2 KB<br>75 KB<br>0 KB         |
| 212 K8<br>312 K8<br>296 K8<br>2 K8<br>2 K8<br>75 K8<br>0 K8         |
| 212 KB<br>312 KB<br>296 KB<br>2 KB<br>75 KB<br>0 KB                 |
| 212 KB<br>312 KB<br>296 KB<br>2 KB<br>75 KB<br>0 KB                 |
| 212 KB<br>312 KB<br>296 KB<br>2 KB<br>75 KB<br>0 KB                 |
| 212 KB<br>312 KB<br>296 KB<br>2 KB<br>75 KB<br>0 KB                 |
| 212 KB<br>312 KB<br>296 KB<br>2 KB<br>75 KB<br>0 KB                 |
| 212 KB<br>312 KB<br>296 KB<br>2 KB<br>75 KB<br>0 KB                 |
| 212 KB<br>312 KB<br>296 KB<br>2 KB<br>75 KB<br>0 KB                 |
| 212 KB<br>312 KB<br>296 KB<br>2 KB<br>75 KB<br>0 KB                 |
| 312 KB<br>296 KB<br>2 KB<br>75 KB<br>0 KB                           |
| 296 KB<br>2 KB<br>75 KB<br>0 KB                                     |
| 2 KB<br>75 KB<br>0 KB                                               |
| 75 KB<br>0 KB                                                       |
| 0 KB                                                                |
|                                                                     |
| 2.807 KB                                                            |
| 1.248 KB                                                            |
| 1 KB                                                                |
| 14 KB                                                               |
| 9.019 KB                                                            |
| 9.335 KB                                                            |
| 2 KB                                                                |
| 8 KB                                                                |
| 1 KB                                                                |
| 186 KB                                                              |
| 330 KB                                                              |
| 550 KB                                                              |
|                                                                     |

8-Progratik masaüstündeki simge ile yeniden çalıştırılır ve Veri tabanı güncellemesi yapılır.

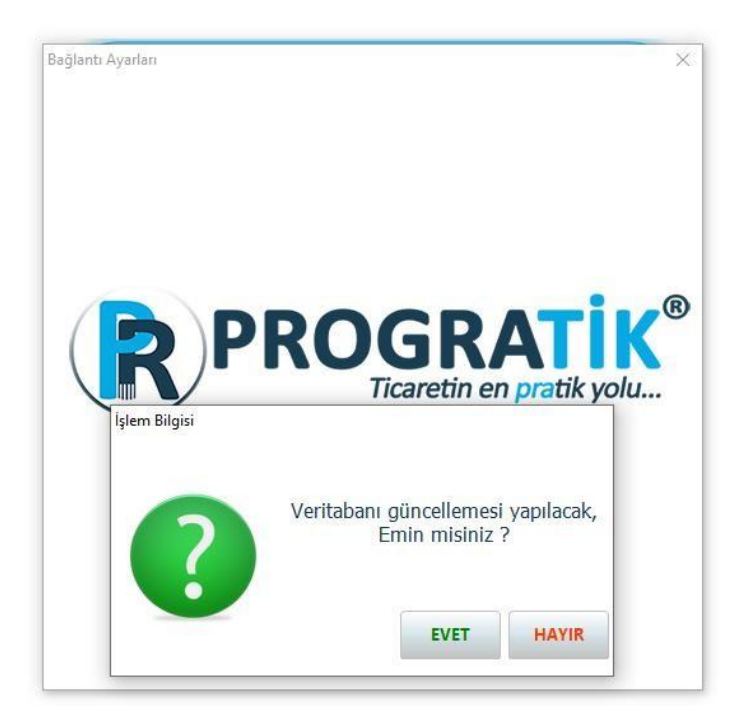

Progratik programımızın Beta güncelleme işlemi tamamlandı. İyi çalışmalar dileriz.